# CUCM Third–Party CA–Signed LSCs Generation and Import Configuration Example

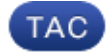

Document ID: 118779

Contributed by Ramesh Balakrishnan, Cisco TAC Engineer. Mar 09, 2015

# Contents

#### Introduction **Prerequisites** Requirements Components Used Configure Upload the CA-Root Certificate Set Offline CA for Certificate Issue to Endpoint Generate a Certificate Signing Request (CSR) for the Phones Get the Generated CSR from the CUCM to the FTP (or TFTP) Server Get the Phone Certificate Convert .cer to .der Format Compress the Certificates (.der) to .tgz Format Transfer the .tgz File to the SFTP Server Import the .tgz File to the CUCM Server Sign the CSR With Microsoft Windows 2003 Certificate Authority Get the Root Certificate from the CA Verifv Troubleshoot

# Introduction

Certificate Authority Proxy Function (CAPF) Locally Significant Certificates (LSCs) are locally–signed. However, you might require phones to use third–party Certificate Authority (CA)–signed LSCs. This document describes a procedure that helps you achieve this.

# Prerequisites

## Requirements

Cisco recommends that you have knowledge of Cisco Unified Communication Manager (CUCM).

## **Components Used**

The information in this document is based on CUCM Version 10.5(2); however, this feature works from Version 10.0 and later.

The information in this document was created from the devices in a specific lab environment. All of the devices used in this document started with a cleared (default) configuration. If your network is live, make sure that you understand the potential impact of any command.

# Configure

#### Here are the steps involved in this procedure, each of which is detailed in its own section:

- 1. Upload the CA-Root Certificate
- 2. Set Offline CA for Certificate Issue to Endpoint
- 3. Generate a Certificate Signing Request (CSR) for the Phones
- 4. Get the Generated CSR from Cisco Unified Communications Manager (CUCM) to the FTP Server
- 5. Get the Phone Certificate from CA
- 6. Convert .cer to .der Format
- 7. Compress the Certificates (.der) to .tgz Format
- 8. Transfer the .tgz file to the Secure Shell FTP (SFTP) Server
- 9. Import the .tgz File to the CUCM Server
- 10. Sign the CSR With Microsoft Windows 2003 Certificate Authority
- 11. Get the Root Certificate from the CA

## **Upload the CA-Root Certificate**

- 1. Log into the Cisco Unified Operating System (OS) Administration web GUI.
- 2. Navigate to Security Certificate Management.
- 3. Click Upload Certificate/Certificate chain.
- 4. Choose *CallManager-trust* under Certificate Purpose.
- 5. Browse to the CA's root certificate and click Upload.

| Cisco Unified Operating System Administration                                                             |
|----------------------------------------------------------------------------------------------------|
| For Cisco Unified Communications Solutions                                                                |
| Show                                                                                                    |
| 🥑 Upload Certificate/Certificate chain - Mozilla Firefox                                                  |
| https://10.106.122.173/cmplatform/certificateUpload.do                                                    |
| Upload Certificate/Certificate chain                                                                      |
| Upload Close                                                                                              |
| Status<br>Warning: Uploading a cluster-wide certificate will distribute it to all servers in this cluster |
| Upload Certificate/Certificate chain                                                                      |
| Certificate Purpose* CallManager-trust                                                                    |
| Description(friendly name)                                                                                |
| Upload File Browse AMEER-CA.cer                                                                           |
| Upload Close                                                                                              |

### Set Offline CA for Certificate Issue to Endpoint

- 1. Log into the CUCM Administration web GUI.
- 2. Navigate to *System > Service Parameter*.
- 3. Choose the CUCM Server and select *Cisco Certificate Authority Proxy Function* for the Service.
- 4. Select Offline CA for Certificate Issue to Endpoint.

| Cisco Unified CM Administration<br>For Cisco Unified Communications Solutions |                                        |  |  |  |  |
|-------------------------------------------------------------------------------|----------------------------------------|--|--|--|--|
| System 🗸 Call Routing 👻 Media Resources 👻 Advanced Features 👻                 | Device - Application - User Manag      |  |  |  |  |
| Service Parameter Configuration                                               |                                        |  |  |  |  |
| Save 🧬 Set to Default                                                         |                                        |  |  |  |  |
| Status<br>Status: Ready                                                       |                                        |  |  |  |  |
| Server* 10.106.122.173CUCM Voice/Video (Active)                               |                                        |  |  |  |  |
| Service* Cisco Certificate Authority Proxy Function (Active)                  | -                                      |  |  |  |  |
| All parameters apply only to the current server except parameters             | s that are in the cluster-wide group(s |  |  |  |  |
| Cisco Certificate Authority Proxy Function (Active) Parame                    | eters on server 10.106.122.173         |  |  |  |  |
| Parameter Name                                                                | Parameter Value                        |  |  |  |  |
| Certificate Issuer to Endpoint * Offline CA                                   |                                        |  |  |  |  |
| Duration Of Certificate Validity 5                                            |                                        |  |  |  |  |
| Maximum Allowable Time For Key Generation *                                   | 20                                     |  |  |  |  |
| Maximum Allowable Attempts for Key Generation *                               | 2                                      |  |  |  |  |
| Having an Alexandre Accorpts for Key Generation                               | 3                                      |  |  |  |  |

#### Generate a Certificate Signing Request (CSR) for the Phones

- 1. Log into the CUCM Administration web GUI.
- 2. Navigate to *Device Phones*.
- 3. Choose the phone whose LSC must be signed by the external CA.
- 4. Change the Device security profile to a secured one (if not present, add one system on the Security Phone Security profile).
- 5. On the phone configuration page, under the CAPF section, choose *Install/Upgrade* for the Certification Operation. Complete this step for all of the phones whose LSC must be signed by the external CA. You should see *Operation Pending* for the Certificate Operation Status.

| Protocol Specific Information - |                                             |   |
|---------------------------------|---------------------------------------------|---|
| Packet Capture Mode*            | None                                        | - |
| Packet Capture Duration         | 0                                           |   |
| BLF Presence Group*             | Standard Presence group                     | - |
| Device Security Profile*        | Cisco 7962 - Standard SCCP - Secure Profile | • |
| SUBSCRIBE Calling Search Space  | < None >                                    | - |
| Unattended Port                 |                                             |   |
| Require DTMF Reception          |                                             |   |
| RFC2833 Disabled                |                                             |   |

| Certificate Operation* | Install/Upgrade              | • |
|------------------------|------------------------------|---|
| Authentication Mode*   | By Null String               | • |
| Authentication String  |                              |   |
| Generate String        |                              |   |
| Key Size (Bits)*       | 2048                         | • |
| Operation Completes By | 2015 1 24 12 (YYYY:MM:DD:HH) |   |

Phone Security profile (7962 model).

| Phone Security Pro                | ofile Configuration                           |
|-----------------------------------|-----------------------------------------------|
| 🔚 Save 🗙 Delet                    | e 📔 Copy 資 Reset 🧷 Apply Config 🕂 Add New     |
| Status                            |                                               |
| i Status: Ready                   |                                               |
| Phone Security Pr                 | ofile Information                             |
| Product Type:<br>Device Protocol: | Cisco 7962<br>SCCP                            |
| Name*                             | Cisco 7962 - Standard SCCP - Secure Profile   |
| Description                       | Cisco 7962 - Standard SCCP - Secure Profile   |
| Device Security Mod               | e Authenticated 👻                             |
| TFTP Encrypted C                  | Config                                        |
| Phone Security Pro                | ofile CAPF Information                        |
|                                   | * By Existing Certificate (precedence to LSC) |
| Authentication Mode               | b) Existing Continents (proceedings to Ebb)   |

Enter the *utils capf csr count* command in the Secure Shell (SSH) session in order to confirm whether a CSR is generated. (This screen shot shows that a CSR was generated for three phones.)

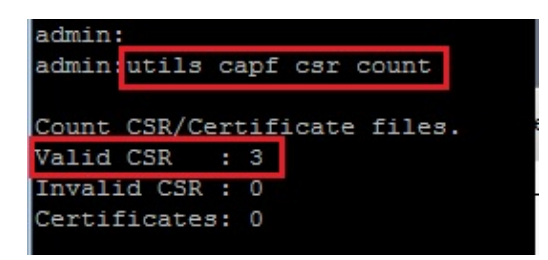

*Note*: The Certificate Operation Status under the phone's CAPF section remains in the *Operation Pending* state.

#### Get the Generated CSR from the CUCM to the FTP (or TFTP) Server

- 1. SSH into the CUCM server.
- 2. Execute the *utils capf csr dump* command. This screen shot shows the dump being transferred to the FTP.

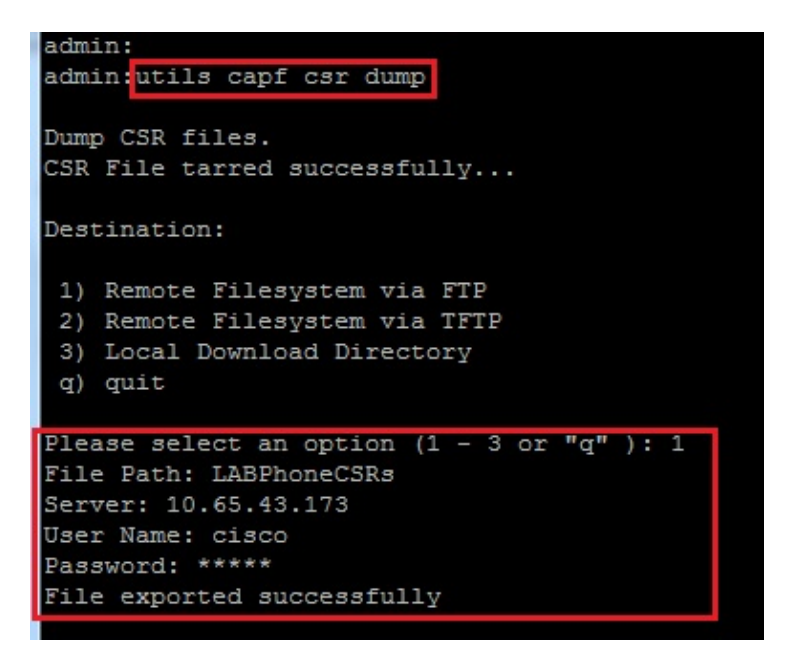

3. Open the dump file with WinRAR and extract the CSR to your local machine.

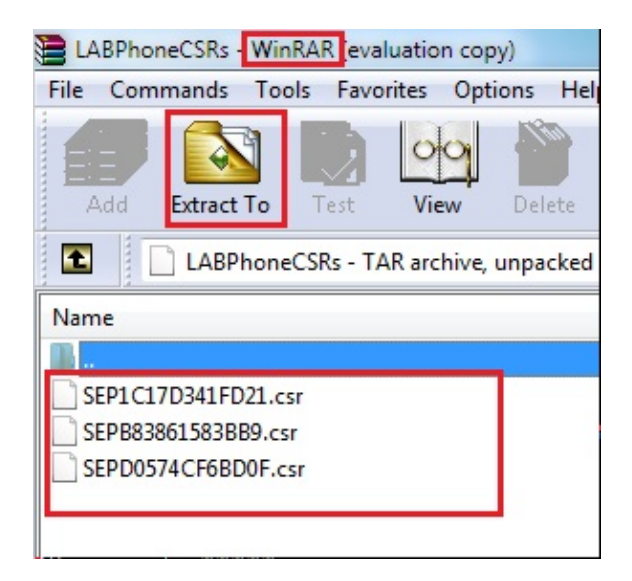

#### **Get the Phone Certificate**

- 1. Send the phone's CSRs to the CA.
- 2. The CA provides you with a signed certificate.

*Note*: You can use a Microsoft Windows 2003 server as the CA. The procedure to sign the CSR with a Microsft Windows 2003 CA is explained later in this document.

#### Convert .cer to .der Format

If the received certificates are in .cer format, then rename them to .der.

| SEPD0574CF6BD0F.cer   | 1/22/2015 3:03 AM | Security Certificate | 2 KB |
|-----------------------|-------------------|----------------------|------|
| 🔄 SEPB83861583BB9.cer | 1/22/2015 3:03 AM | Security Certificate | 2 KB |
| 🔄 SEP1C17D341FD21.cer | 1/22/2015 3:00 AM | Security Certificate | 2 KB |
|                       |                   |                      |      |
| SEPD0574CF6BD0F.der   | 1/22/2015 3:03 AM | Security Certificate | 2 KB |
| 🔄 SEPB83861583BB9.der | 1/22/2015 3:03 AM | Security Certificate | 2 KB |
|                       |                   |                      |      |

#### Compress the Certificates (.der) to .tgz Format

You can use CUCM server's root (Linux) in order to compress the certificate format. You can also do this in a normal Linux system.

1. Transfer all of the signed certificates to the Linux system with the SFTP server.

| [root@cm1052_download]#                                                                       |
|-----------------------------------------------------------------------------------------------|
| [root@cm1052 download] # sftp cisco@10.65.43.173                                              |
| Connecting to 10.65.43.173                                                                    |
| cisco@10.65.43.173's password:                                                                |
| Hello, I'm freeFTPd 1.0sftp>                                                                  |
| sftp> get *.der                                                                               |
| Fetching /SEP1C17D341FD21.der to SEP1C17D341FD21.der                                          |
| /SEP1C17D341FD21.der 100% 1087                                                                |
| Fetching /SEPB83861583BB9.der to SEPB83861583BB9.der                                          |
| /SEPB83861583BB9.der 100% 1095                                                                |
| Fetching /SEPD0574CF6BD0F.der to SEPD0574CF6BD0F.der                                          |
| /SEPD0574CF6BD0F.der 100% 1087                                                                |
| sftp>                                                                                         |
| sftp>                                                                                         |
| sftp> exit                                                                                    |
| [root@cm1052 download]# 1s                                                                    |
| cm-locale-de_DE-10.5.2.1000-1.cop.sgn.md5 copstart.sh SEP1C17D341FD21.der SEPD0574CF6BD0F.der |
| cm-locale-de_DE-10.5.2.1000-1.tar phonecert SEPB83861583BB9.der                               |
| [root@cm1052 download]#                                                                       |

2. Enter this command in order to compress all the .der certificates into a .tgz file.

\*.der

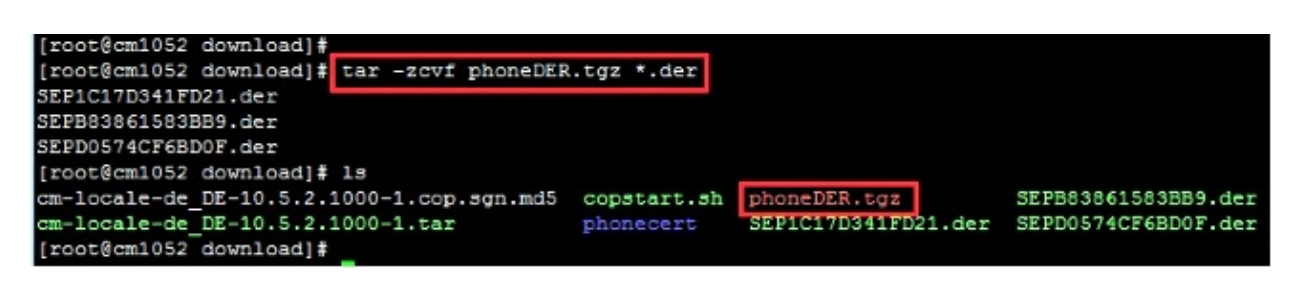

## Transfer the .tgz File to the SFTP Server

tar -zcvf <file\_name>.tgz

Complete the steps shown in the screen shot in order to transfer the .tgz file to the SFTP server.

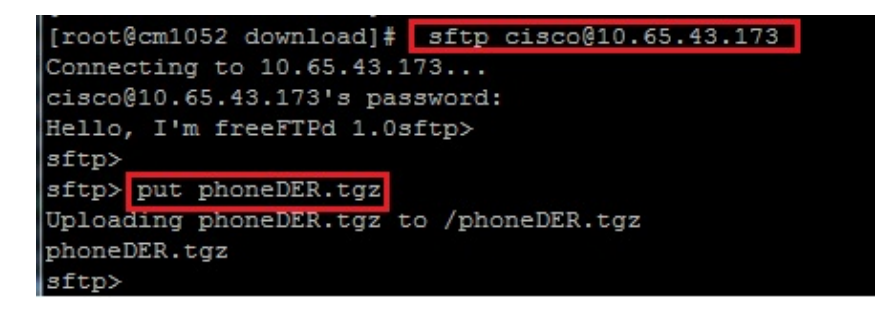

#### Import the .tgz File to the CUCM Server

- 1. SSH into the CUCM server.
- 2. Execute the *utils capf cert import* command.

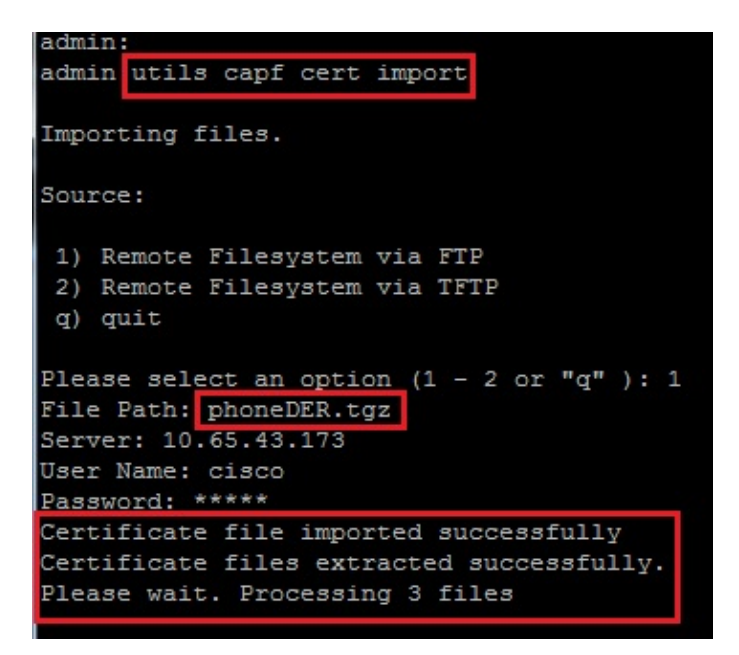

Once the certificates are imported successfully, then you can see the CSR count become zero.

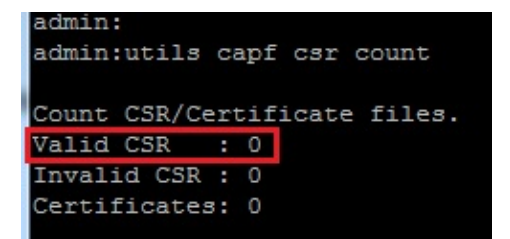

#### Sign the CSR With Microsoft Windows 2003 Certificate Authority

This is optional information for Microsoft Windows 2003 - CA.

1. Open Certification Authority.

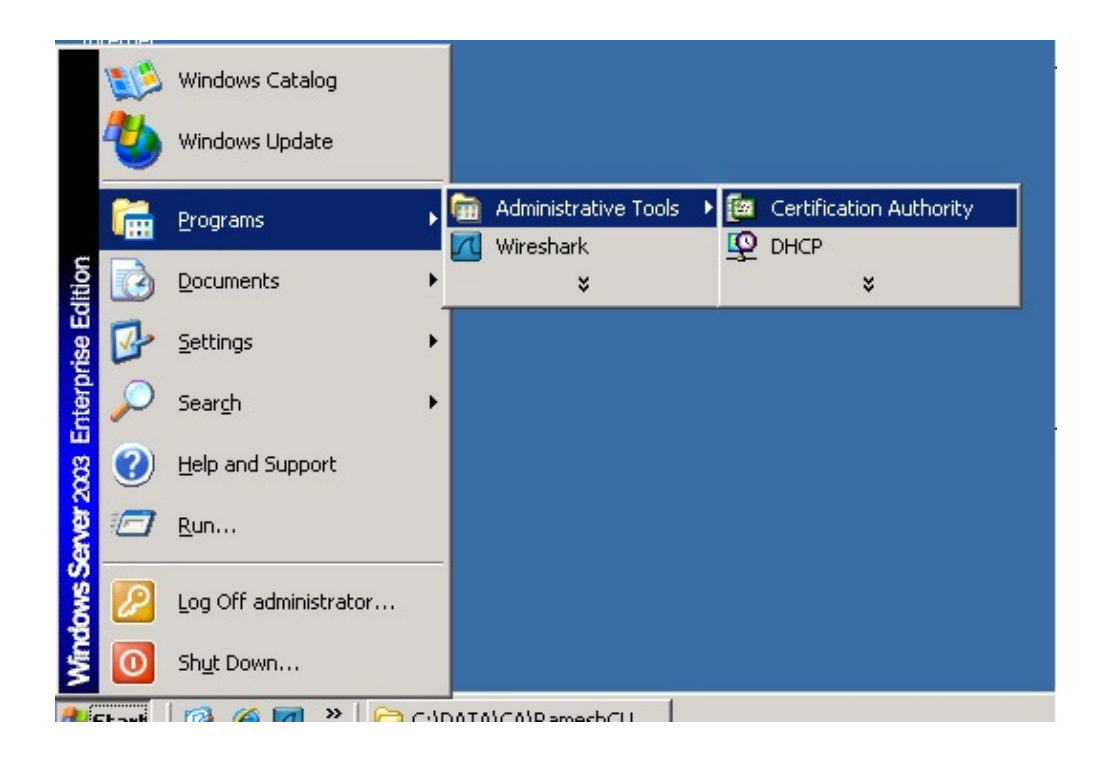

2. Right–click the CA and navigate to *All Tasks > Submit new request...* 

| 📴 Certification A      | uthority               |                              |
|------------------------|------------------------|------------------------------|
| <u>File Action Vie</u> | ew <u>H</u> elp        |                              |
| ⇐ ⇒                    |                        | ፻ ▶ ■                        |
| Certification Au       | thority (Local)        | Name                         |
| AMEER-CA               |                        | Revoked Certificates         |
| 🛄 Revoki               | All Tas <u>k</u> s 🕨 🕨 | Start Service                |
|                        | <u>⊻</u> iew ►         | Stop Service                 |
| Failed                 | Refresh                | Submit <u>n</u> ew request   |
|                        | Export List            | Back up CA                   |
|                        | Properties             | Restore CA                   |
|                        | Help                   | Rene <u>w</u> CA Certificate |
|                        |                        |                              |
|                        |                        |                              |

3. Select the CSR and click *Open*. Do this for all the CSRs.

| 🗃 Certification Authority                                                 |                                                                                          |            |                                                                               |   |          | _ 1                   |
|---------------------------------------------------------------------------|------------------------------------------------------------------------------------------|------------|-------------------------------------------------------------------------------|---|----------|-----------------------|
| <u>File Action View H</u> elp                                             |                                                                                          |            |                                                                               |   |          |                       |
|                                                                           | 3 🕄 🖬 🕨                                                                                  |            |                                                                               |   |          |                       |
| Certification Authority (Local                                            | Open Request Fil                                                                         | e          |                                                                               |   |          | ? ×                   |
| AMEER-CA                                                                  | Look jn:                                                                                 | C LABPhone | SR                                                                            | - | 🗢 🗈 💣 📰• |                       |
| Revoked Certificates Issued Certificates Pending Requests Failed Requests | My Recent<br>Documents<br>Desktop<br>My Documents<br>My Computer<br>My Network<br>Places | File name: | 1FD21.csr<br>33B89.csr<br>68D0F.csr<br>SEP1C17D341FD21.csr<br>All Files (".") |   |          | <u>Open</u><br>Cancel |

All of the opened CSR display in the Pending Requests folder.

4. Right–click each and navigate to *All Tasks > Issue* in order to issue certificates. Do this for all pending requests.

| Tertification Authority         |                |                                 |                                                  |      | 7                                                        |
|---------------------------------|----------------|---------------------------------|--------------------------------------------------|------|----------------------------------------------------------|
| <u>File Action View H</u> elp   |                |                                 |                                                  |      |                                                          |
|                                 |                |                                 |                                                  |      |                                                          |
| Certification Authority (Local) | Request ID     | Binary Request                  | Request Status Code                              | Requ | est Disposition Messag                                   |
| AMEER-CA                        | 36<br>37<br>38 | All Tas <u>k</u> s 🕨<br>Refresh | View Attributes/Extensions<br>Export Binary Data |      | Under Submission<br>Under Submission<br>Under Submission |
| Pending Requests                | -              | Help                            |                                                  |      |                                                          |
|                                 |                |                                 | Denk                                             |      | 1                                                        |
|                                 |                |                                 |                                                  |      |                                                          |
|                                 |                |                                 |                                                  |      |                                                          |

- 5. In order to download the certificate, choose *Issued Certificate*.
- 6. Right–click the certificate and click *Open*.

| 📴 Certification Authority         |              |                        |          |                    |               |
|-----------------------------------|--------------|------------------------|----------|--------------------|---------------|
| <u>File Action View H</u> elp     |              |                        |          |                    |               |
|                                   |              |                        |          |                    |               |
| E Certification Authority (Local) | Request ID   | Requester Name         | е        | Binary Certificate | Serial Numl 🔺 |
| E MEER-CA                         | 30           | DATA-SRV225\A          | <b>.</b> | BEGIN CERTI        | 11cd7e360     |
| Revoked Certificates              | 31           | DATA-SRV225\A          | ·        | BEGIN CERTI        | 11cf86c70     |
| Issued Certificates               | 32           | DATA-SRV225\A          | ·        | BEGIN CERTI        | 11d088d60     |
| Pending Requests                  | 33           | DATA-SRV225\A          |          | BEGIN CERTI        | 11af75cb0     |
| Ealled Requests                   | 34           | DATA-SRV225\A          | ·        | BEGIN CERTI        | 11af83490     |
|                                   | 📟 35         | DATA-SRV225\A          | ····     | BEGIN CERTI        | 11af8e450     |
|                                   | <b>26</b> 36 | Open                   | <b></b>  | BEGIN CERTI        | 122267260     |
|                                   | 37           | Open                   | ·        | BEGIN CERTI        | 122272900     |
|                                   | 38           | All Tas <u>k</u> s ▶ A | ····     | BEGIN CERTI        | 12227c920     |
|                                   | •            | Refresh                |          |                    | ▼<br>▶        |
| Open this item                    |              | Help                   |          |                    |               |

7. You can see the certificate details. In order to download the certificate, select the Details tab and choose *Copy to File...* 

| Certificate                        | ? ×                       |
|------------------------------------|---------------------------|
| General Details Certification Path |                           |
|                                    |                           |
| Certificate Information            |                           |
| This certificate is intended for   | the following purpose(s): |
| All application policies           |                           |
|                                    |                           |
|                                    |                           |
|                                    |                           |
| Issued to: SEP1C17D341FD           | 021                       |
| Iccued buy AMEED CA                |                           |
| Issued by: AMEER-CA                |                           |
| Valid from 1/22/2015 to 1          | /22/2016                  |
|                                    |                           |
| ,                                  | Tecurer Statement         |
|                                    | Tapper Statement          |
|                                    | ОК                        |

8. In the Certificate Export Wizard, choose *DER encoded binary X.509* (.CER).

| and same                                                 |                                                                                                    |                                                                                                    |
|----------------------------------------------------------|----------------------------------------------------------------------------------------------------|----------------------------------------------------------------------------------------------------|
| Field                                                    | Value 🔺                                                                                                    | Select the format you want to use:                                                                                                    |
| Serial number                                            | V3<br>12 22 67 26 00 00 00 00 00 24                                                                                       | DER encoded binary X.509 (.CER);                                                                                                    |
| Signature algorithm                                      | sha1RSA                                                                                                    | C Bage-64 encoded X.509 (.CER)                                                                                                    |
| Suber<br>Valid from<br>Valid to<br>Subject<br>Public key | AMEER-CA<br>Thursday, January 22, 2015 2<br>Friday, January 22, 2016 2:51<br>SEP1C17D341FD21, outm, cls<br>RSA (2048 Bts) | Cyptographic Message Syntax Standard - PKCS #7 Certificates (.P78) Include al certificates in the certification path if possible C Bersonal Information Exchange - PKCS #12 (.PEX) Include al certificates in the certification path if possible |
|                                                          |                                                                                                    | Enable strong protection (requires IE 5.0, NT 4.0 SP4 or above)                                                                                                    |
|                                                          |                                                                                                    | Delete the private key if the export is successful                                                                                                    |
|                                                          | Edit Properties                                                                                                    | <pre></pre>                                                                                                    |

9. Name the file something appropriate. This example uses <MAC>.cer format.

| rtific | ate Export Wizard                                                        |
|--------|--------------------------------------------------------------------------|
| File   | to Export                                                                |
|        | Specify the name of the file you want to export                          |
|        |                                                                          |
|        | File name:                                                               |
|        | TA\CA\BarresbCUCM\LABBbopeCSB\CED\SEB1C17D241ED21_carl                   |
|        | TA(CA(Kalles)(COCH(LADEHOLICC)K(CEK(DEFTCT/DOTTED21.Cel) D <u>r</u> owse |

10. Get the certificates for other phones under the Issued Certificate section with this procedure.

#### Get the Root Certificate from the CA

- 1. Open *Certification Authority*.
- 2. Complete the steps shown in this screen shot in order to download the root–CA.

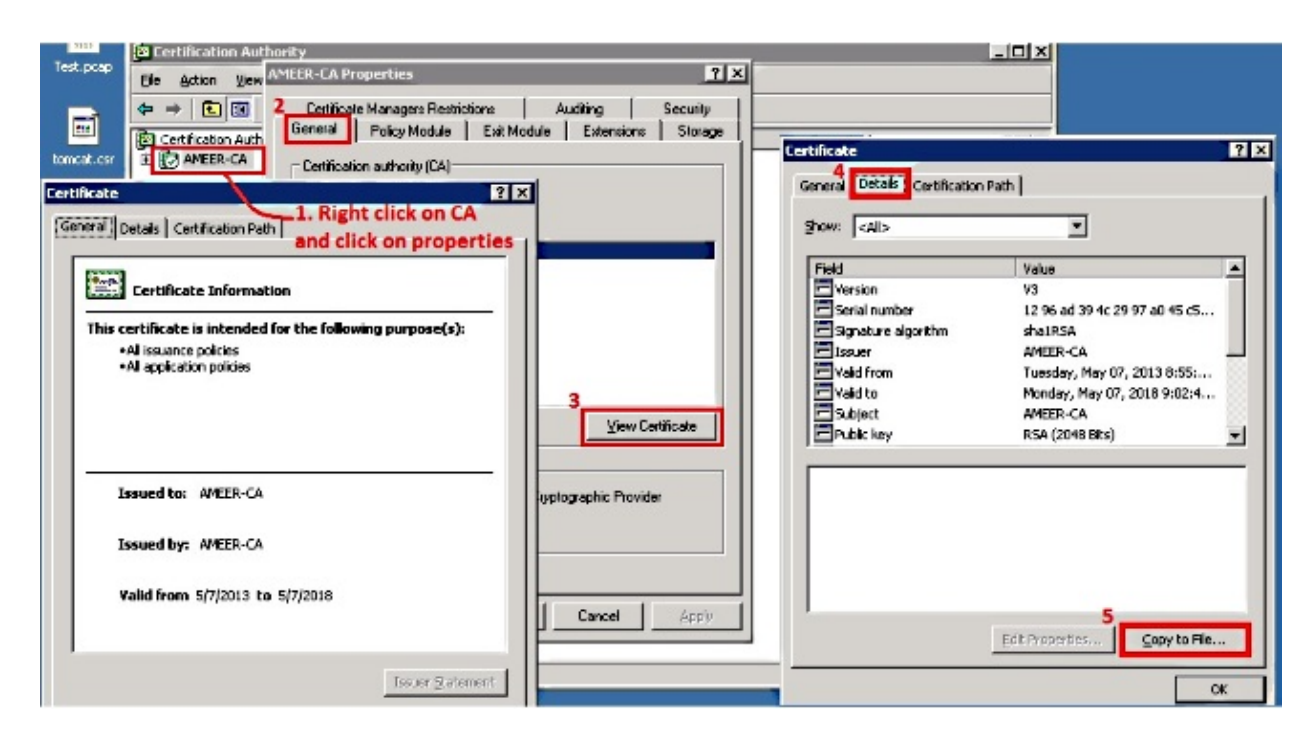

## Verify

Use this section in order to confirm that your configuration works properly.

- 1. Go to the phone configuration page.
- 2. Under the CAPF section, the Certificate Operation Status should display as Upgrade Success.

| Certificate Operation "                    | No Pending Operation                        |            |
|--------------------------------------------|---------------------------------------------|------------|
| Authentication Mode*                       | By Existing Certificate (precedence to LSC) | <u>्</u> म |
| Authentication String                      |                                             |            |
| Generate String                            |                                             |            |
|                                            |                                             |            |
| Key Size (Bits)*                           | 1024                                        |            |
| Key Size (Bits)*<br>Operation Completes By | 2015 1 24 12 (YYYY:MM:DD:HH)                |            |

Note: Refer to Generate and Import Third Party CA-Signed LSCs for more information.

# Troubleshoot

There is currently no specific troubleshooting information available for this configuration.

Updated: Mar 09, 2015